## **Changing OSX Computer Name**

## System Preferences - Sharing - Computer Name

1. Click on the apple in the upper left corner and choose *System Preferences* 

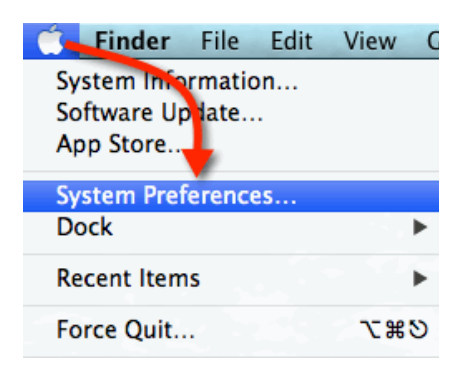

2. Double-click on Sharing

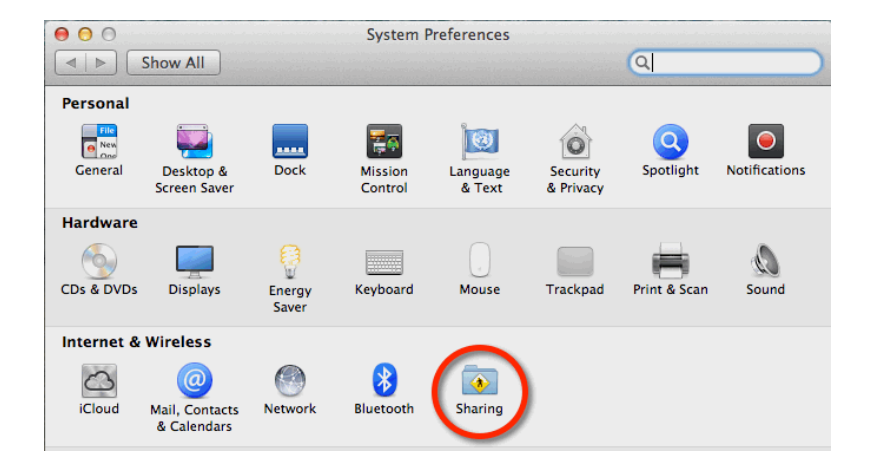

3. Change *Computer Name* to your provider#-Citrix

Make sure your window is unlocked

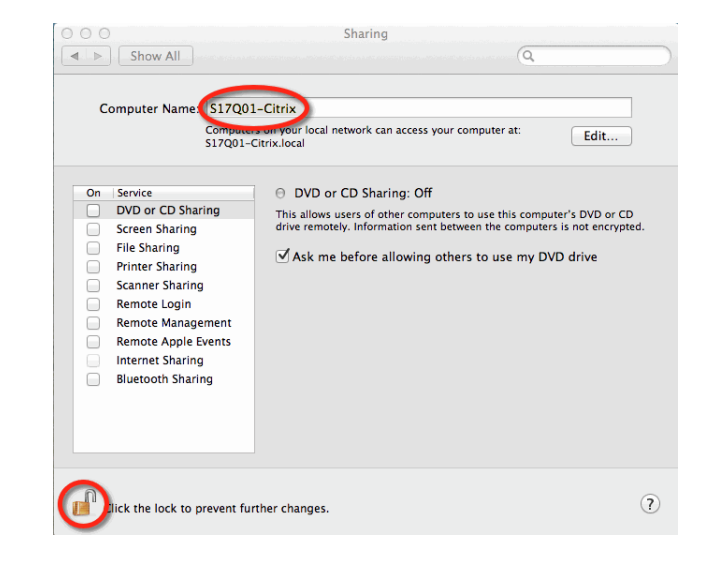